# Find Consumer Reports Articles with MasterFILE Complete

1. Go to library.sd.gov and click on Electronic Resources, then MasterFILE Complete

| south dakota<br>STATE LIBRARY<br>Leadership. Innovation. Excellence. | ELECTRONIC RESOURCES | ACCESSIBLE LIBRARY SERVICES | SERVICES |
|----------------------------------------------------------------------|----------------------|-----------------------------|----------|
| Mast                                                                 | erFILE Complete (EB  | SCO)                        |          |

2. Click on the "Advanced Search" tab to the top right

Search articles, books, journals & more

| Searching: MasterFILE Complete          | Advanced search |  |  |
|-----------------------------------------|-----------------|--|--|
| Search articles, books, journals & more | Q               |  |  |
| Full Text Image: Peer Reviewed All time |                 |  |  |

3. Click on the "Publications" tab below the search box

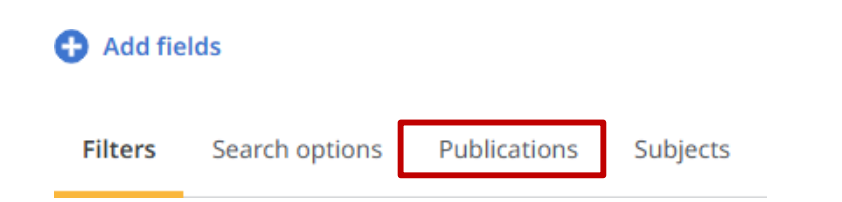

4. Type "Consumer Reports" into the search bar and hit "Enter"

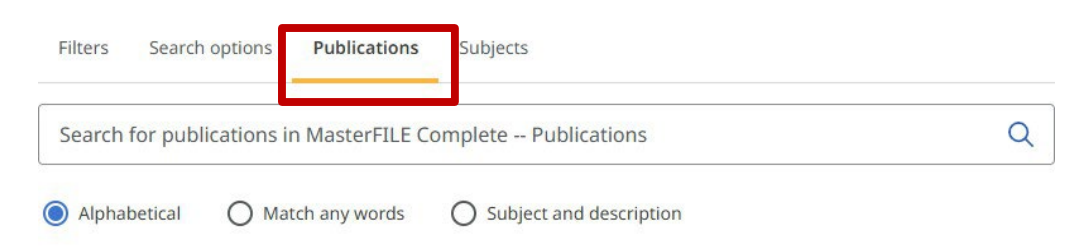

## 5. Click on "Consumer Reports"

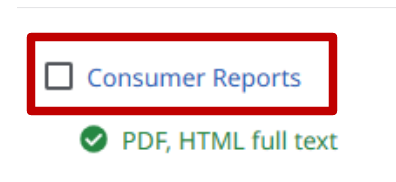

## 6. Click on the year desired to the far right

#### **Consumer Reports** Consumer Reports Search within this publication All issues & articles ISSN: 00107174 2025 **Publisher Information:** 2024 Consumer Reports, Inc. 101 Truman Avenue **±** 2023 Yonkers NY **±** 2022 10703-1057 United States of America 2021

#### 7. Click on the desired issue

All issues & articles

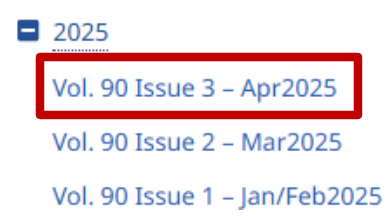

8. Click on the "Access now (PDF)" icon to read the original article with images

| 1 | Periodical                                                                                                    |             | ÷ |
|---|----------------------------------------------------------------------------------------------------|-------------|---|
|   | Most & Least RELIABLE Cars, Trucks, and SUVs.                                                                                                    |             |   |
|   | By: LINKOV, JONATHAN • In: Consumer Reports, Apr2025 • MasterFILE Compl                                                                                             | ete         |   |
|   | <b>Consumer Reports</b> has published an article detailing the reliability of cars, truc<br>and SUVs based on data from their members. The data covers serious Show | ks,<br>more |   |
|   | Subjects: ANTILOCK brake systems in automobiles; ELECTRIC vehicle batteries<br>ELECTRIC vehicles; KNOCK in automobile engines; +1 more                              | ;           |   |
|   | Access now (PDF)                                                                                                    |             |   |
|   |                                                                                                    |             |   |

9. You can view, listen to, download, print, email articles

| Most & Least RELIABLE Cars, Trucks, and SUVs.                                                         | Д          | 66      | Đ      | ¢             | ᆇ         | 8   | ۹ | n |
|----------------------------------------------------------------------------------------------------|------------|---------|--------|---------------|-----------|-----|---|---|
|                                                                                                    |            | AU      | TO ISS | <b>UE</b> / 2 | 2025      | •   |   |   |
| LD OUR RELIABILITY CHARTS<br>Jiction   just one or two years'   for vehicles of the same   they suffe | er a highe | er rate | the v  | erdict is     | a 🕛 or lo | wer |   |   |

Electronic Resources/Databases are provided through a combination of funding from the South Dakota State Library and the Institute of Museum and Library Services.

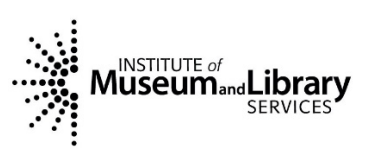